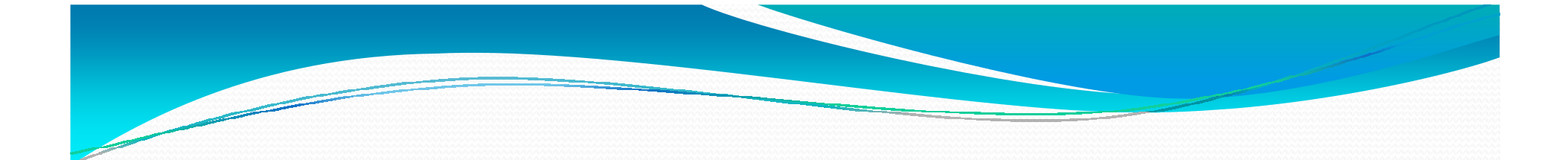

# PISANJE I UPRAVLJANJE PROJEKTIMA

# Šta radimo na ovom seminaru?

- Pojam i vrste projekata
- Društveni projekti
- Biznis projekti
- Start up
- Ključni principi upravljanja projektima
- Primer alata za planiranje projekta
- Primer alata za upravljanje projektima
- Vežba, pitanja i diskusija

#### Računarski podržano upravljanje projektima

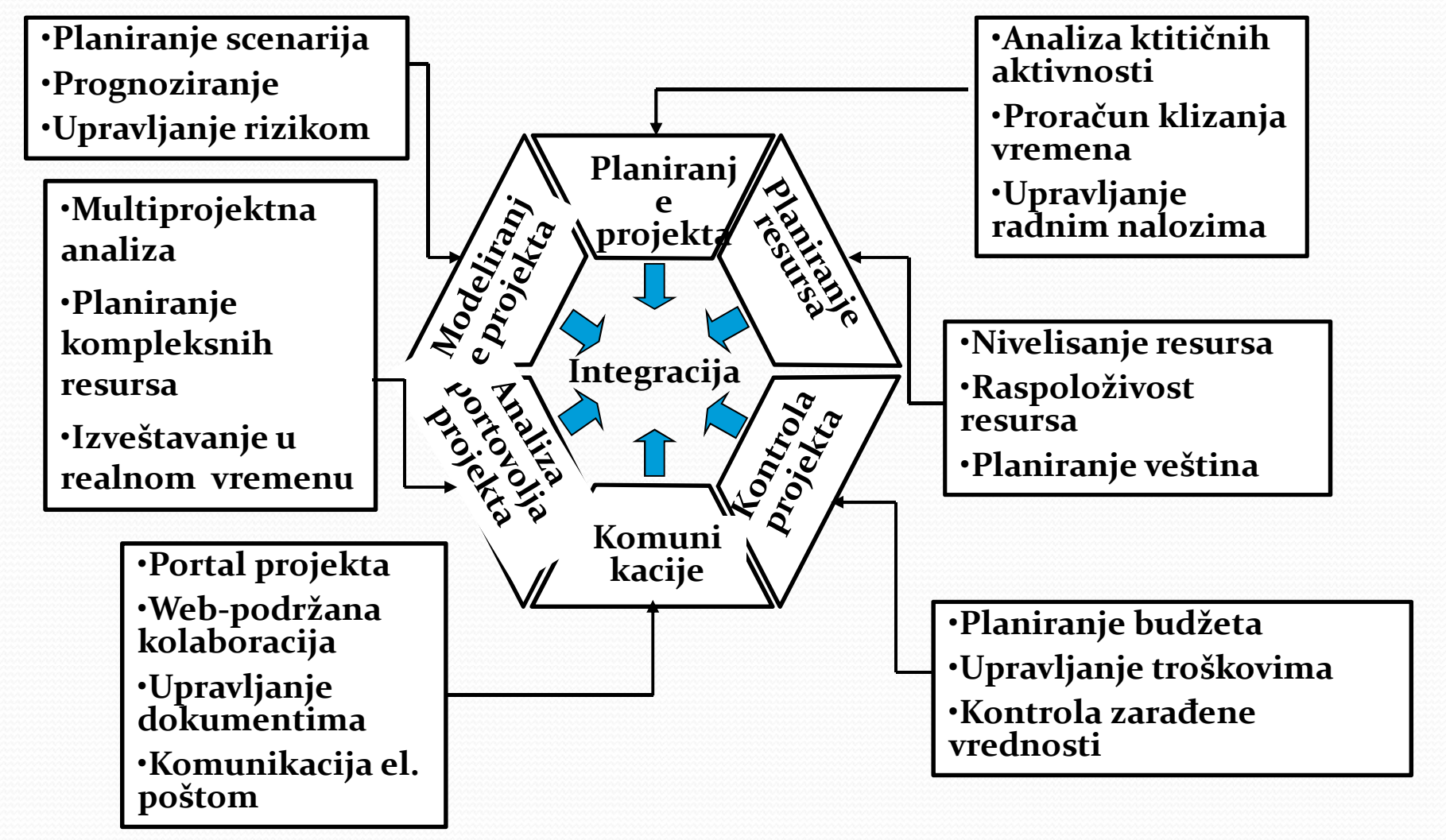

# Microsoft Project

#### , Vremenska skala

- Spisak zadataka, sa trajanjem, vremenom početka, vremenom završetka i vezom sa prethodnim zadatkom
- Gantogram sa trakama koje prikazuju trajanje zadataka i njihovom medjuvezama

| Eile Fo | it View Insert Format Tools Project Collaborate Window                                                                                                    | Help         |                              | Typ            | e a question for belo | JC<br>TŞI |
|---------|----------------------------------------------------------------------------------------------------|--------------|------------------------------|----------------|-----------------------|-----------|
|         | The second second |              |                              | 145<br>        |                       |           |
|         |                                                                                                    | 🔍 🔍 🍑        | 🕑 📕 🥺 🌳 🖛 Sho                | w ▼   Arial    | • 8 • B I             | U         |
| Tasks   | 🔹   Resources 🔹   Track 👻   Report 👻 🥃                                                                                                    |              |                              |                |                       |           |
| _       | Analize u grafičkom obliku                                                                                                    |              |                              |                |                       |           |
| 0       | Task Name                                                                                                    | 01 Nov '04   | 08 Nov '04 15 N              | ov '04 22 No   | v '04 29 No           | ov '04    |
|         | 🖃 UVOĐEN JE POSTO JEĆE VERZI JE MKS                                                                                                    | SSMTVVTFS    | <u> S M T VV T F S S M T</u> | WIFSSMIT       | WTFSSMT               | [MA]      |
| 2 113   | Drazentacija nostojećen račanja programa MKS klijent server arbitu                                                                                                    |              |                              |                |                       |           |
| 3 1     | Spimania zakteva u vezi potencijalnih primedbi                                                                                                    | · 💳          |                              |                |                       |           |
| 4       | Definisanje zaničeva u vezi potericijanih priničupi<br>Definisanje nastojeće računa                                                                                                    |              |                              |                |                       |           |
| 5       | Printema nonude za MKS - koliko košta uvođenje                                                                                                    |              |                              |                |                       |           |
| 6 🖽     | Potpisivanje ugovora o kunovini MKS (participacije)                                                                                                    |              | 08/11                        |                |                       |           |
| 7       | Formiranie i priprema tima za implementaciju                                                                                                    | -            |                              |                |                       |           |
| 8       | Unošenje eventualnih izmena programa                                                                                                    |              |                              | -              |                       |           |
| 9       | Reverzibilni proračun plata                                                                                                    |              | <b>*</b>                     | Rade           |                       |           |
| 10      | Uraditi modul za prijem robe ili sirovina sa reklamacijama                                                                                                    | -            |                              | Mitko Mini     | ć                     |           |
| 311     | Uraditi modul za kursne razlike kod izvoznih deviznih faktura                                                                                                    |              |                              |                | Mitko Mini            | ić        |
| 12      | Reinženjering izveštaja za penadžment - prikaz trenda                                                                                                    |              |                              |                |                       |           |
| 13      | Eksport tabela iz keim su napravlieni izveštaji                                                                                                    |              |                              |                |                       |           |
| 14      | Kupovina licence za Oracle                                                                                                    |              | +                            | 6              |                       |           |
| 15      | Instalacija DBMS i podešavanje                                                                                                    |              |                              |                |                       |           |
| 16      | Instalacija MKS i podešavanje                                                                                                    | •            |                              |                |                       |           |
| 17      | Obuka odeljenja računovodstva                                                                                                    |              |                              |                |                       |           |
| 18      | Obuka odeljenja komercijale                                                                                                    | *            |                              |                |                       |           |
| 19      | Obuka odeljenja za lične dohodke                                                                                                    |              |                              |                |                       | Ь         |
| 20      | Obuka odeljenja za prijem robe i magacina                                                                                                    |              |                              |                |                       | -         |
| 21      | Definisanje sistema označavanja činioca poslovanja                                                                                                    |              |                              |                |                       |           |
| 22      | Unos novih šifarnika - minimum potreban za početak                                                                                                    |              |                              |                |                       |           |
| 23      | Testiranje instaliranih modula                                                                                                    |              |                              |                |                       |           |
| 24      | Početak primene module Računovodstvo, nabavka, prijem, LD                                                                                                    |              |                              |                |                       |           |
| 25      | Uvođenje MKS sistema                                                                                                    |              |                              |                |                       |           |
| 26      | 🗏 KONVERZIJA POSTOJEĆE VERZIJE MKS U JAVA VERZ                                                                                                    |              |                              |                |                       |           |
| 27      | PROJEKTOVANJE ARHITEKTURE PISa                                                                                                    |              |                              |                |                       |           |
| 28      | Snimanje postojećeg stanja menija                                                                                                    |              |                              |                |                       |           |
| 29      | Reinženjering arhitekture PISa                                                                                                    |              |                              |                |                       |           |
| •       | <u>.</u>                                                                                                    |              |                              |                |                       |           |
| eady    |                                                                                                    |              |                              | EXT            | CAPS NUM SCRI         | L         |
| L otart | 1 1 1 1 1 1 1 1 1 1 1 1 1 1 1 1 1 1 1                                                                                                    | We t day not | El Destante                  | R plannasterza | (c)                   | Z         |

# Analiza gantograma

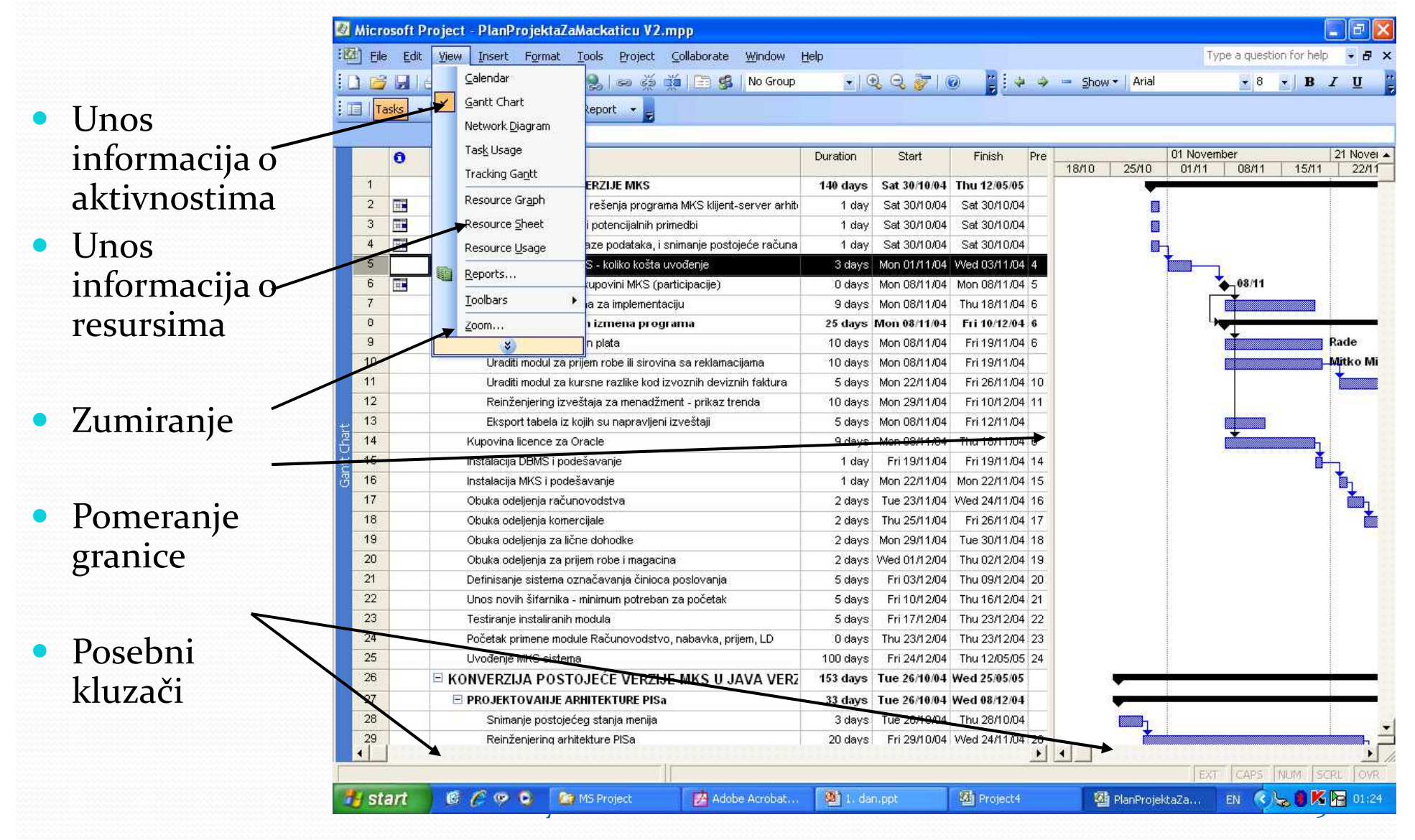

## Unos informacija

- Tabela za definisanje zadataka
- Otvaranje dodatnih informacija
- U koloni resource name se pojavljuju resursi koje ste definisali u task resource sheet

| ) ( | jie Eo   | t yew Insert Format Iools Project Collaborate Window F<br>  금 집 것 같다. [1] 이 응, [ 20 전 41 [ 금 양 ] [No Group | ieib<br>I         | Q Q 🚁 I (    | 0            | i⇔ – sh     | iow •   Arlal       | туре а   | + 8 +    | B I          |
|-----|----------|----------------------------------------------------------------------------------------------------|-------------------|--------------|--------------|-------------|---------------------|----------|----------|--------------|
| 31  | Tasks    | - Resources - Track - Report -                                                                             |                   |              |              |             |                     |          |          |              |
|     |          | XV                                                                                                    |                   |              |              |             |                     |          | -        |              |
|     | 0        | Task Name                                                                                                  | Duration          | Start        | Finish       | Predecessor | rs Resource Names   |          | 01 Novem | ber<br>08/11 |
| 1   |          | 🖃 UVOĐENJE POSTOJEĆE VERZIJE MKS                                                                           | 140 days          | Sat 30/10/04 | Thu 12/05/05 |             | 1                   | - 5      | - OINT   | 00/11        |
| 2   |          | Prezentacija postojećeg rešenja programa MKS klijent-server arhiti                                         | 1 day             | Sat 30/10/04 | Sat 30/10/04 |             |                     |          |          |              |
| 3   |          | Snimanje zahteva u vezi potencijalnih primedbi                                                             | 1 day             | Sat 30/10/04 | Sat 3040/04  |             |                     | -        |          |              |
| 4   | -        | Definisanje platforme, baze podataka, i snimanje postojeće računa                                          | 1 day             | Sat 30/10/94 | Sat 30/10/04 |             |                     |          |          |              |
| 5   |          | Priprema ponude za MKS - koliko košta uvođenje                                                             | 3 days            | Mon 01/11/04 | Wed 03/11/04 | 4           |                     |          | ·        |              |
| 6   |          | Potpisivanje ugovora o kupovini MKS (participacije)                                                        | U days            | Mon 08/11/04 | Mon 08/11/04 | 5           |                     |          | - 4      | 08/11        |
| 7   |          | Formiranje i priprema tima za implementaciju                                                               | <del>0 daye</del> | Mon 08/11/04 | Tbu 18/11/04 | 6           |                     | T        |          | Ť.           |
| 8   |          | 😑 Unošenje eventualnih izmena programa                                                                     | 25 days           | Mon 08/11/04 | Fri 10/12/04 | 6           | Dragan Domazet      | <u>م</u> | H        |              |
| 9   |          | Reverzibilní proračun plata                                                                                | 10 days           | Mon 08/11/04 | Fri 19/11/04 | 6           | Miroslav Trajanović |          |          | 1 T          |
| 10  | )        | Uraditi modul za prijem robe ili sirovina sa reklamacijama                                                 | 10 days           | Mon 08/11/04 | Fri 19/11/04 |             | Miodrag Manić       |          |          |              |
| 11  |          | Uraditi međul za kursne razlike kod izvoznih deviznih faktura                                              | 5 days            | Mon 22/11/04 | Fri 26/11/04 | 10          | Dragan Mišić        |          |          |              |
| 12  | 2        | Reinženjering izveštaja za menadžment - prikaz trenda                                                      | 10 days           | Mon 29/11/04 | Fri 10/12/04 | 11          | Miloš Simonović     |          |          |              |
| 13  |          | Eksport tabela iz kojih su napravljeni izveštaji                                                           | 5 days            | Mon 08/11/04 | Fri 12/11/04 |             | Olivera Tošić       |          |          |              |
| 14  | -        | Kupovina licence za Oracle                                                                                 | 9 days            | Mon 08/11/04 | Thu 18/11/04 | 6           | Milovan Ilić        |          |          | +            |
| 15  | 5        | Instalacija DBMS i podešavanje                                                                             | 1 day             | Fri 19/11/04 | Fri 19/11/04 | 14          | Milan Trifunović    | Ĩ        |          |              |
| 16  | 6        | Instalacija MKS i podešavanje                                                                              | 1 day             | Mon 22/11/04 | Mon 22/11/04 | 15          | Goran Bojić         |          |          |              |
| 17  | <u>د</u> | Obuka odeljenja računovodstva                                                                              | 2 days            | Tue 23/11/04 | Wed 24/11/04 | 16          | Marija Milosevic    | -        |          |              |
| 18  | 3        | Obuka odeljenja komercijale                                                                                | 2 days            | Thu 25/11/04 | Fri 26/11/04 | 17          |                     |          |          |              |
| 19  | 9        | Obuka odeljenja za lične dohodke                                                                           | 2 days            | Mon 29/11/04 | Tue 30/11/04 | 18          |                     |          |          |              |
| 20  | )        | Obuka odeljenja za prijem robe i magacina                                                                  | 2 days            | Wed 01/12/04 | Thu 02/12/04 | 19          |                     |          |          |              |
| 21  |          | Definisanje sistema označavanja činioca poslovanja                                                         | 5 days            | Fri 03/12/04 | Thu 09/12/04 | 20          |                     |          |          |              |
| 22  | 28       | Unos novih šifarnika - minimum potreban za početak                                                         | 5 days            | Fri 10/12/04 | Thu 16/12/04 | 21          |                     |          |          |              |
| 23  | 3        | Testiranje instaliranih modula                                                                             | 5 days            | Fri 17/12/04 | Thu 23/12/04 | 22          |                     |          |          |              |
| 24  | E.       | Početak primene module Računovodstvo, nabavka, prijem, LD                                                  | 0 days            | Thu 23/12/04 | Thu 23/12/04 | 23          |                     |          |          |              |
| 25  | 53       | Uvođenje MKS sistema                                                                                       | 100 days          | Fri 24/12/04 | Thu 12/05/05 | 24          | Dragan Domazet      |          |          |              |
| 26  | 6        | 🖻 KONVERZIJA POSTOJEĆE VERZIJE MKS U JAVA VERZ                                                             | 153 days          | Tue 26/10/04 | Wed 25/05/05 |             |                     | -        |          |              |
| 27  | ۲C       | PROJEKTOVANJE ARHITEKTURE PISa                                                                             | 33 days           | Tue 26/10/04 | Wed 08/12/04 |             |                     | -        | _        |              |
| 28  | 3        | Snimanje postojećeg stanja menija                                                                          | 3 days            | Tue 26/10/04 | Thu 28/10/04 |             |                     |          |          |              |
| 29  | 9        | Reinženjering arhitekture PISa                                                                             | 20 days           | Fri 29/10/04 | Wed 24/11/04 | 28          |                     |          |          |              |
| •   |          |                                                                                                    |                   |              |              |             |                     |          | •        |              |

#### Pop-up meni za unos informacija o zadatku

 Unos informacija o svakom zadatku

| 1  |     | 📑 💁 💖 📭 🎦 🌱 🔍 👄 🍏 🎽 🖺 🤹 No Group                                   | -   6          | Q 🖓 🔭 🛛      |              | 🤣 🛥 Show '               | - Arial        | - 8 - B I U        |
|----|-----|--------------------------------------------------------------------|----------------|--------------|--------------|--------------------------|----------------|--------------------|
| Ta | sks |                                                                    | Hanni D. Soci  |              |              |                          | 1.000          |                    |
|    |     |                                                                    |                |              |              |                          |                |                    |
| _  | -   |                                                                    | Providence     | Obst         | Platek       | manufacture and a second |                | 01 November        |
|    | 0   | Task Name                                                          | Duration       | Start        | FINISN       | Predecessors             | Resource Names | 01/11 08/11        |
| 1  |     | 🖃 UVOĐENJE POSTOJEĆE VERZIJE MKS                                   | 140 days       | Sat 30/10/04 | Thu 12/05/05 |                          |                | Ba                 |
| 2  |     | Prezentacija postojećeg rešenja programa MKS klijent-server arhiti | 1 day          | Sat 30/10/04 | Sat 30/10/04 |                          |                |                    |
| 3  |     | Snimanje zahteva u vezi                                            |                |              |              | - (                      |                |                    |
| 4  | T   | Definisanje platforme, ba                                          |                |              |              |                          | <u>×</u>       | ].                 |
| 5  |     | Priprema ponude za MKS General Predecessors Re                     | sources        | Advanced     | Notes        | Custom Fields            | 5              |                    |
| 6  | EL. | Potpisivanje ugovora o ki                                          |                |              |              | -                        |                | 08/11              |
| 7  |     | Formiranje i priprema time Name: Potpisivanje ugovora o kup        | ovini MKS (par | Duration: 0  | ia 🚊         | Estimated                |                |                    |
| 8  |     | 🖃 Unošenje eventualnih No <u>t</u> es:                             |                |              |              |                          | 6              |                    |
| 9  |     | Reverzibilni proračur 🛛 A 📰 🚍 🧮 🌆                                  |                |              |              |                          | łe             |                    |
| 10 |     | Uraditi modul za prije                                             |                |              |              |                          | o Minić        |                    |
| 11 |     | Uraditi modul za kurs                                              |                |              |              |                          | o Minić        |                    |
| 12 |     | Reinženjering izvešt                                               |                |              |              |                          | to Minić       |                    |
| 13 |     | Eksport tabela iz kojił                                            |                |              |              |                          |                |                    |
| 14 |     | Kupovina licence za Ora                                            |                |              |              |                          |                |                    |
| 15 |     | Instalacija DBMS i podeš:                                          |                |              |              |                          |                |                    |
| 16 |     | Instalacija MKS i podešav                                          |                |              |              |                          |                |                    |
| 17 |     | Obuka odeljenja računov                                            |                |              |              |                          |                |                    |
| 18 |     | Obuka odeljenja komercij                                           |                |              |              |                          |                |                    |
| 19 |     | Obuka odeljenja za lične                                           |                |              |              |                          |                |                    |
| 20 |     | Obuka odeljenja za prijen                                          |                |              | -            | Tressourcesus.           |                |                    |
| 21 |     | Definisanje sistema ozna <u>Help</u>                               |                |              | OK           | Cancel                   |                |                    |
| 22 |     | Unos novih šifarnika - mi                                          |                |              |              |                          |                |                    |
| 23 |     | Testiranje instaliranih modula                                     | 5 days         | Fri 17/12/04 | Thu 23/12/04 | 22                       |                |                    |
| 24 |     | Početak primene module Računovodstvo, nabavka, prijem, LD          | 0 days         | Thu 23/12/04 | Thu 23/12/04 | 23                       |                |                    |
| 25 |     | Uvođenje MKS sistema                                               | 100 days       | Fri 24/12/04 | Thu 12/05/05 | 24                       | Dragan Domazet | _                  |
| 26 |     | 🗏 KONVERZIJA POSTOJEĆE VERZIJE MKS U JAVA VERZ                     | 153 days       | Tue 26/10/04 | Wed 25/05/05 |                          |                | No.                |
| 27 |     | PROJEKTOVANJE ARHITEKTURE PISa                                     | 33 days        | Tue 26/10/04 | Wed 08/12/04 |                          |                |                    |
| 28 |     | Snimanje postojećeg stanja menija                                  | 3 days         | Tue 26/10/04 | Thu 28/10/04 |                          |                |                    |
| 29 |     | Reinženjering arhitekture PISa                                     | 20 days        | Fri 29/10/04 | Wed 24/11/04 | 28                       |                |                    |
| 8  |     |                                                                    |                | The second   | 1            |                          | - Daniel       |                    |
|    |     |                                                                    |                | 1. dan.ppt   |              |                          | EXT            | TCAPS INUM ISCRU D |
| st | art | 📲 🕼 🌈 🧐 💁 🤷 MS Project 🛛 🛃 Adobe Acro                              | bat Profe      | 🌉 1. dan.p   |              | 🎽 🎽 PlanPro              | ojektaZaMacka  | EN 🔇 😓 📕 🌆 0       |

## Promena pogleda

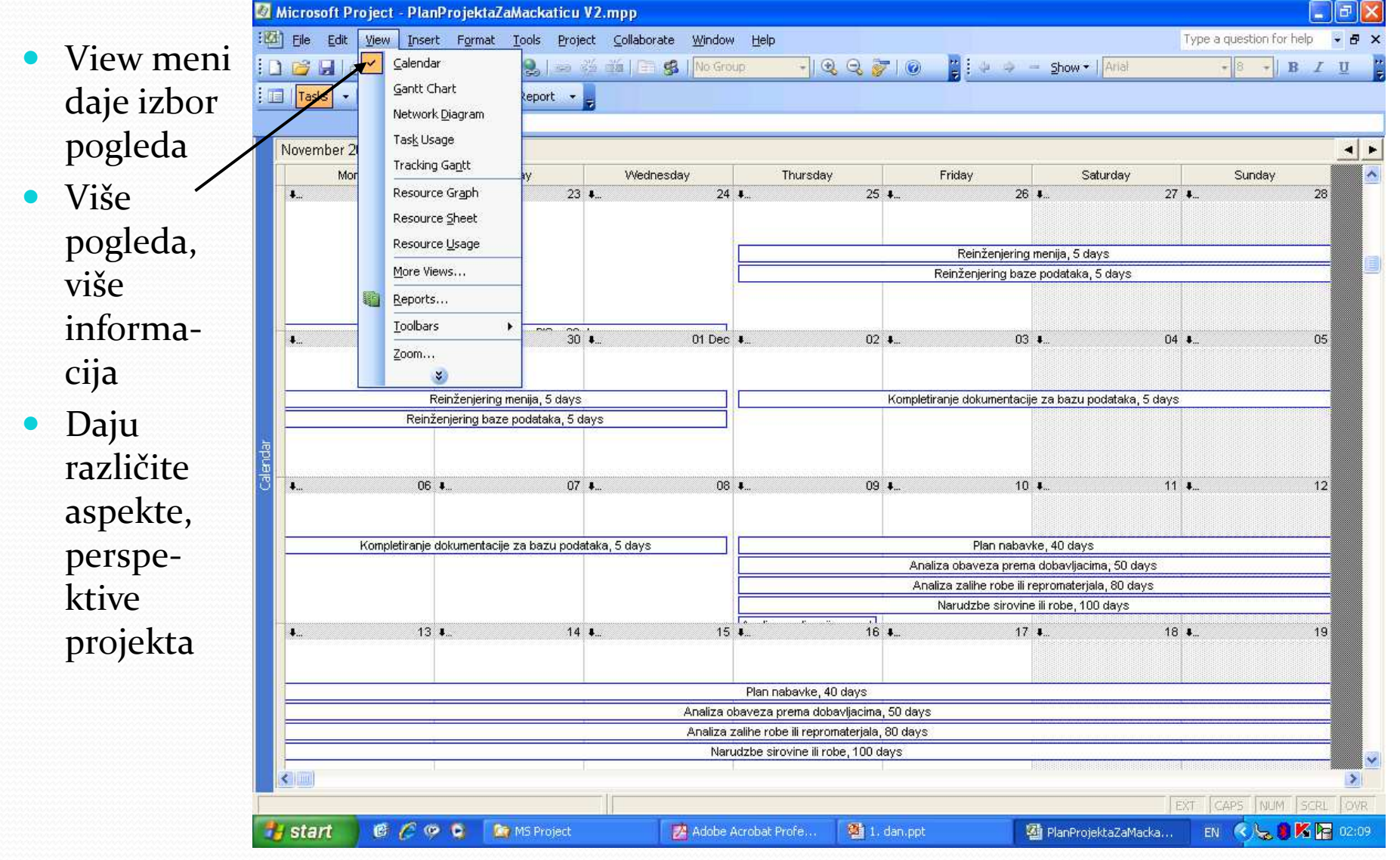

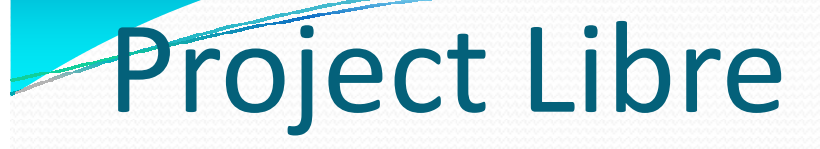

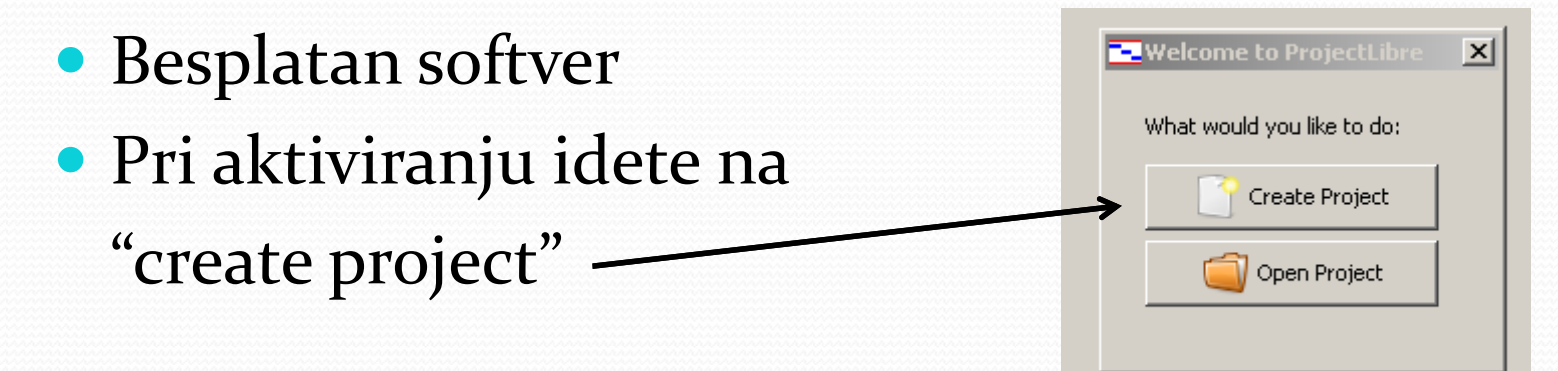

Nakon toga unesete naziv projekta i njegovog

| menadžera: | New Project           |
|------------|-----------------------|
|            | Project Name:         |
|            | Manager:              |
|            | Start Date: 17.10.12. |
|            | Notes:                |
|            |                       |
|            |                       |
|            | OK Cancel Help        |
|            |                       |

## Definisanje aktivnosti projekta

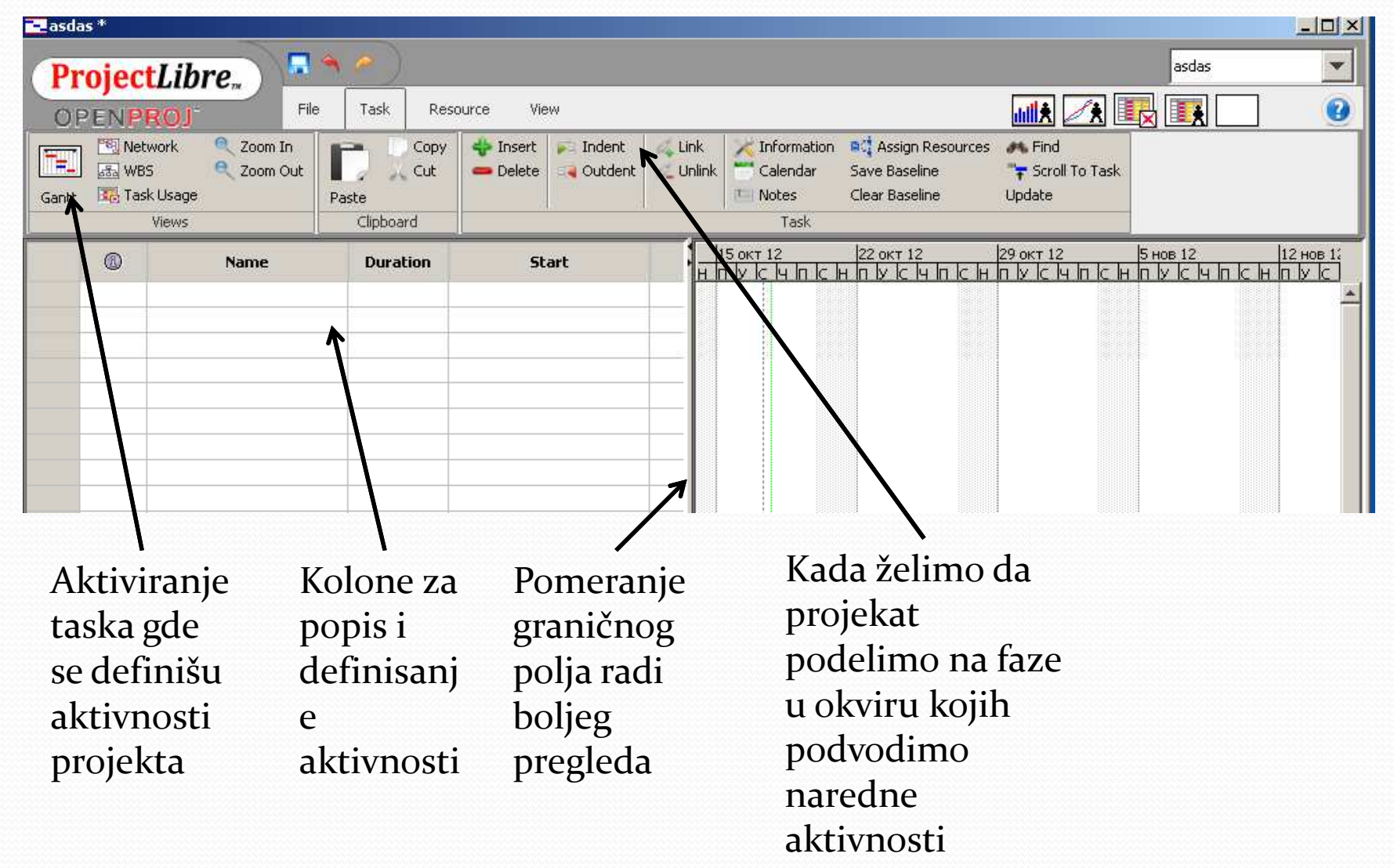

## Definisanje potrebnih resursa

| OPE      | ENP | ROJ <sup>-</sup> File 1                              | ask Resource         | View                 |         |                   | 📶 🕂 📑        | } 🌉 🔄 🛛 🧯      |
|----------|-----|------------------------------------------------------|----------------------|----------------------|---------|-------------------|--------------|----------------|
| Lesourte | s Q | RBS Q Zoom Out<br>Resource Usage<br>Zoom In<br>Views | Copy<br>Cut<br>Paste | 💠 Insert<br>🕳 Delete | Cutdent | Calendar<br>Notes | $\uparrow$   |                |
|          | 0   | Name                                                 | RBS                  |                      | Туре    | Standard Rate     | Cost Per Use | Material Label |
|          |     | nastavnik                                            |                      | Work                 | ĸ       | 300/ha            | our × 300,00 | I              |
|          |     | krede i sunjeri                                      |                      | Material             |         |                   | 50 × 50,00   |                |
|          |     |                                                      |                      |                      |         |                   |              |                |
| -        |     |                                                      |                      | Materia              | ;<br>   |                   |              |                |
|          |     |                                                      |                      |                      |         |                   |              |                |

Task u kome se definišemu potrebni resusi na projektu Navedeni resursi se kasnije angažaju za svaku aktivnost posebno Polje u kom se definiše tip resursa: work – obračunava trošak resursa po satima angažovanim na projektu, materijal – obračunava ukupni trošak angažovan po aktivnostima

Dodatni izveštaji koje možemo dobiti o projektu koji planiramo

#### Poveživanje definisanih resursa i

aktivnosti

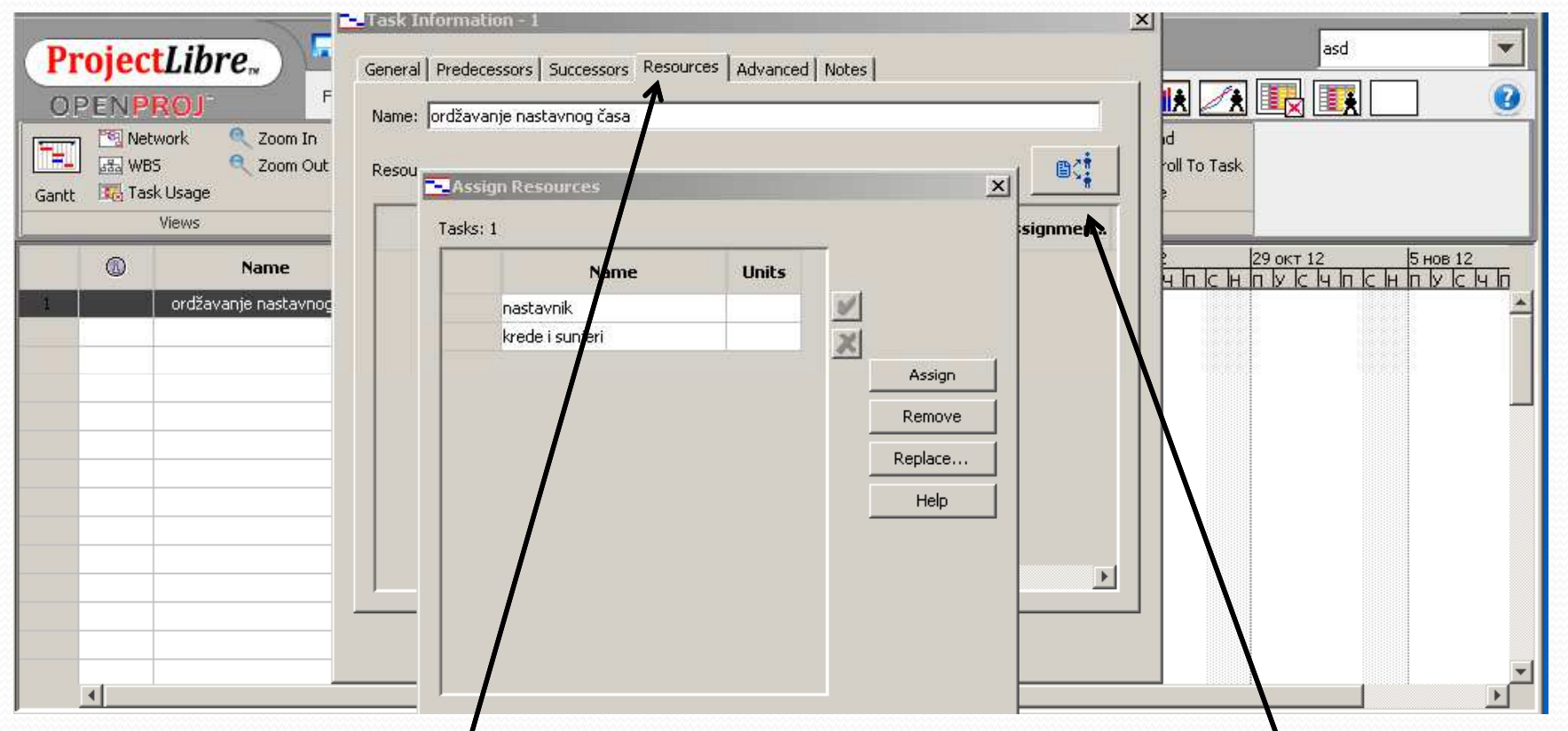

Dvoklikom na navedenu aktivnost, dobijemo prozor "task information" u kome kroz karticu "resource" možemo definisati potrebne resurse na toj aktivnosti

Polje uz pomoć kog dobijem spisak definisanih resursa

### Trello – besplatan portal za upravljanje aktivnostima na projektu

Portalu trello pristupate preko linka <u>www.trello.com</u>, neophodno je samo da imate otvoren google mail uz pomoć kog besplatno koristite ovaj portal

Neb Slice Gallery 📋 Jelena Samardzic 🔚 Imported From IE 🛛 🔀 ra 🎽 www.google.com

Definišete projekte u okviru kojih možete aktivnosti podeliti po fazama, na kojima pojedinačno definišete zadatke

Otvaranje grupe aktivnosti u okviru jednog projekta koji se kasnije raščlanjava na pojedinačne zadatke radi lakše kontrole i upravljanja projektim

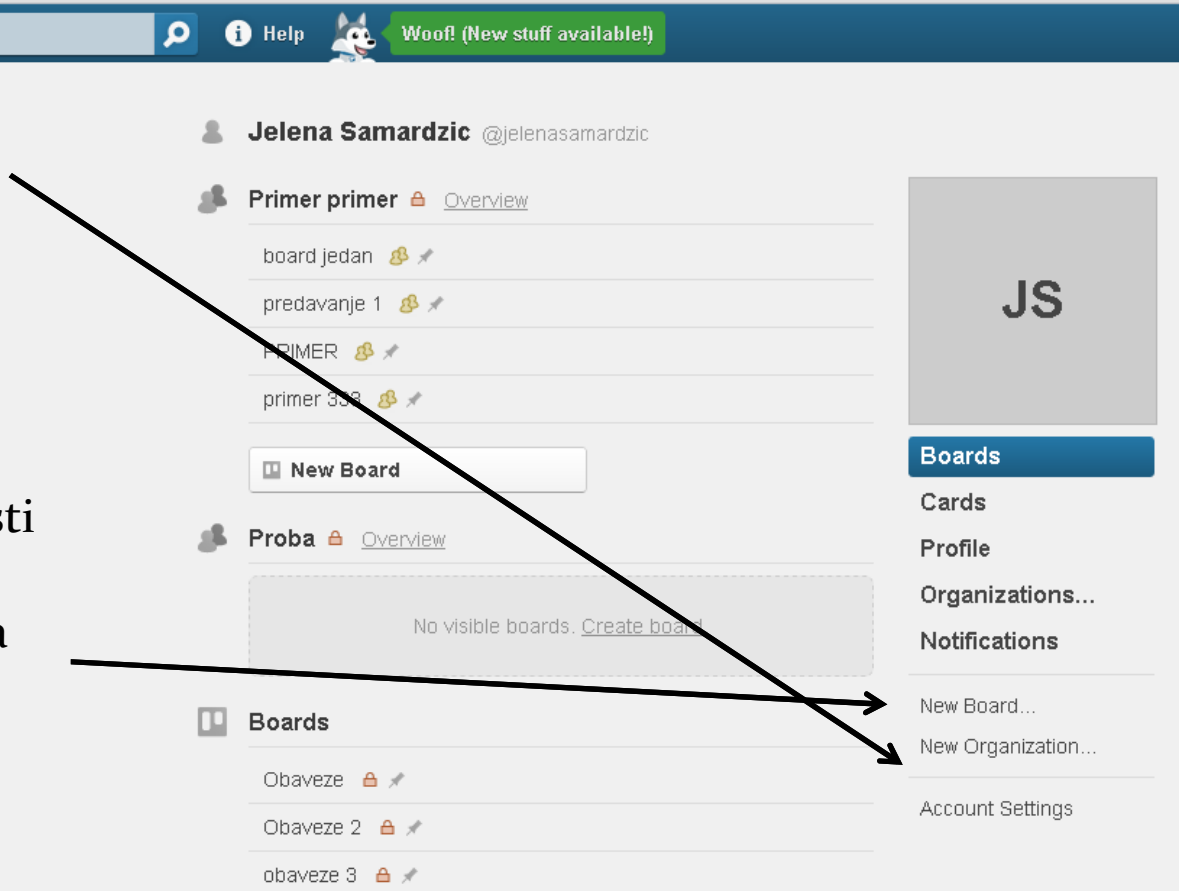

## Upravljanje pojedinačnim zadacima

#### na projektu

| 🛛 Trello                          | 🔎 🚯 Help 🙀 Woof! (New stuff available |                                                                                                    | Notifications 🚺 Boards JS                                                       |
|-----------------------------------|---------------------------------------|----------------------------------------------------------------------------------------------------|---------------------------------------------------------------------------------|
| 📭 predavanje 1 Primer primer 🔌    | <i>P</i>                              |                                                                                                    |                                                                                 |
| To Do                             | Doing                                 | Done                                                                                                    | Members                                                                         |
| Navodimo aktivnosti koje treba da | Navodimo aktivnosti koje trenutno     | Navodimo aktivnosti koje smo uradili                                                                                            |                                                                                 |
| Add a card                        | Add a car                             | jednostavnom pomeranjem miša<br>pomeramo aktivnosti iz jedne u drugu<br>grupu zaduženja<br>•••••••••••••••••••••••••••••••••••• | Add Members Board  Option  Add List  Search and Filter Cards  Activity View all |
|                                   |                                       | V                                                                                                    | /                                                                               |

Kada upravljamo zadacima na projektu prvo u koloni "To do" definišemo sve zadatke, a tokom projekta jednostavnim prenosom miša zadacima menjamo status u trenutno aktuelnog na kome se radi i status urađenih aktivnosti.

Na Add Members možete dodati ljude koji prate zadatke na projektu i takođe jednostavnim prenosem miša zadužiti ljude po aktivnostima

## Detaljnije definisanje aktivnosti

Za svaku aktivnost možemo dodati ček listu spiska zadataka za izvršenje koje ne zahtevaju detaljno definisanje već samo popis

Za svaku aktivnost se može vezati i dokument projekta ukoliko za to ima potrebe

Takože se aktivnosti mogu pomerati i u okvitu drugih faza ako je tokom projekta došlo do odluke za promenu organizacije

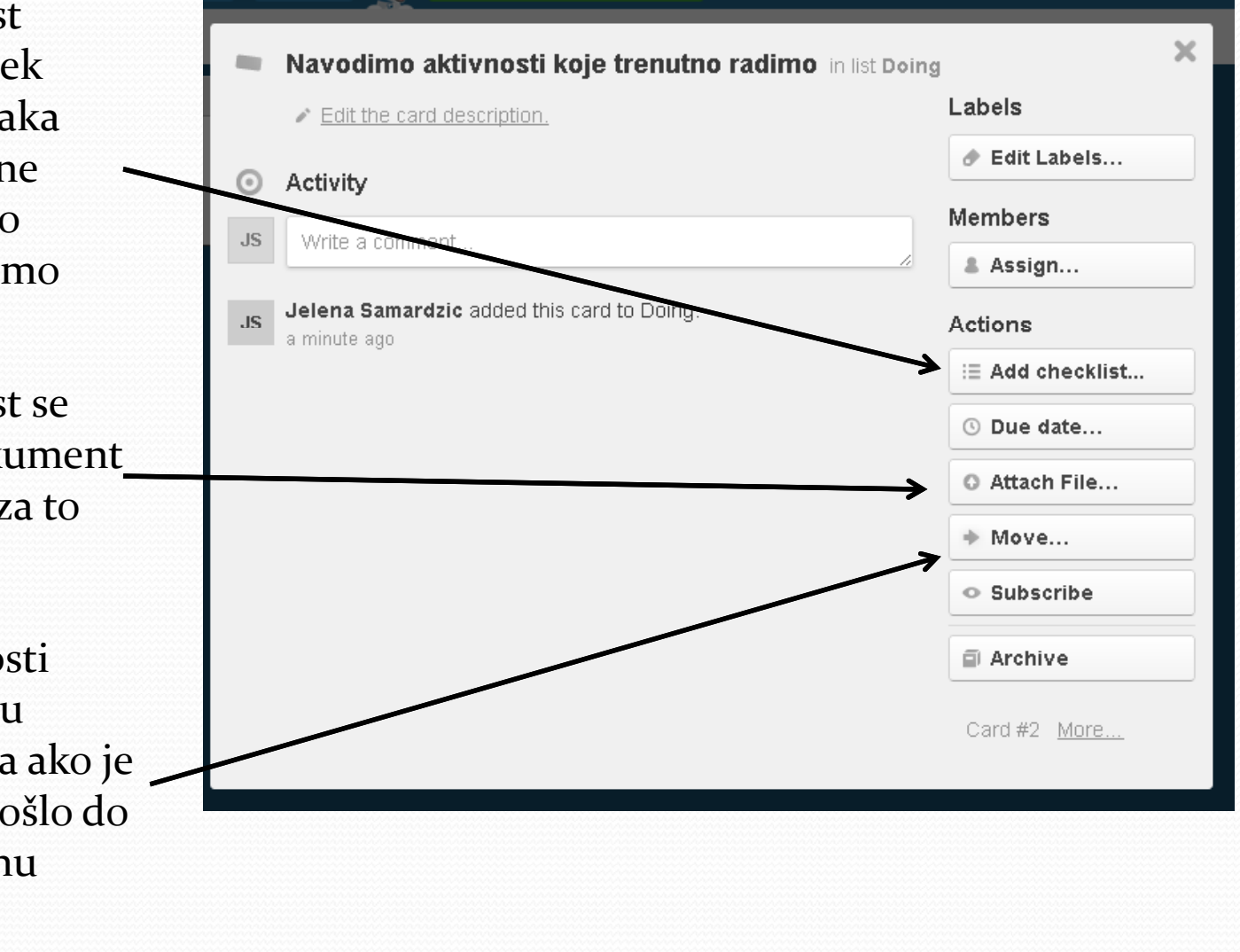

## Korisni linkovi:

- <u>https://trello.com/</u>
- http://www.projectlibre.com/
- <u>http://www.ese.upenn.edu/seniordesign/resources/MS\_Pr</u> oject\_Tutorial.pdf
- <u>http://office.microsoft.com/en-us/project-help/getting-</u> <u>started-with-project-2010-RZ101831071.aspx</u>
- <u>http://ubuntumanual.org/posts/390/how-to-use-libre-office-in-ubuntu-to-create-a-client-database-libreoffice-tutorial-part-2</u>
- http://www.libreoffice.org/get-help/documentation/